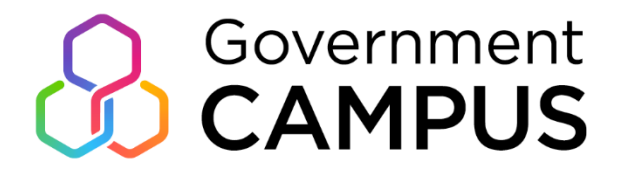

# **Booking Portal** User Guide

https://bookings.governmentcampus.co.uk/

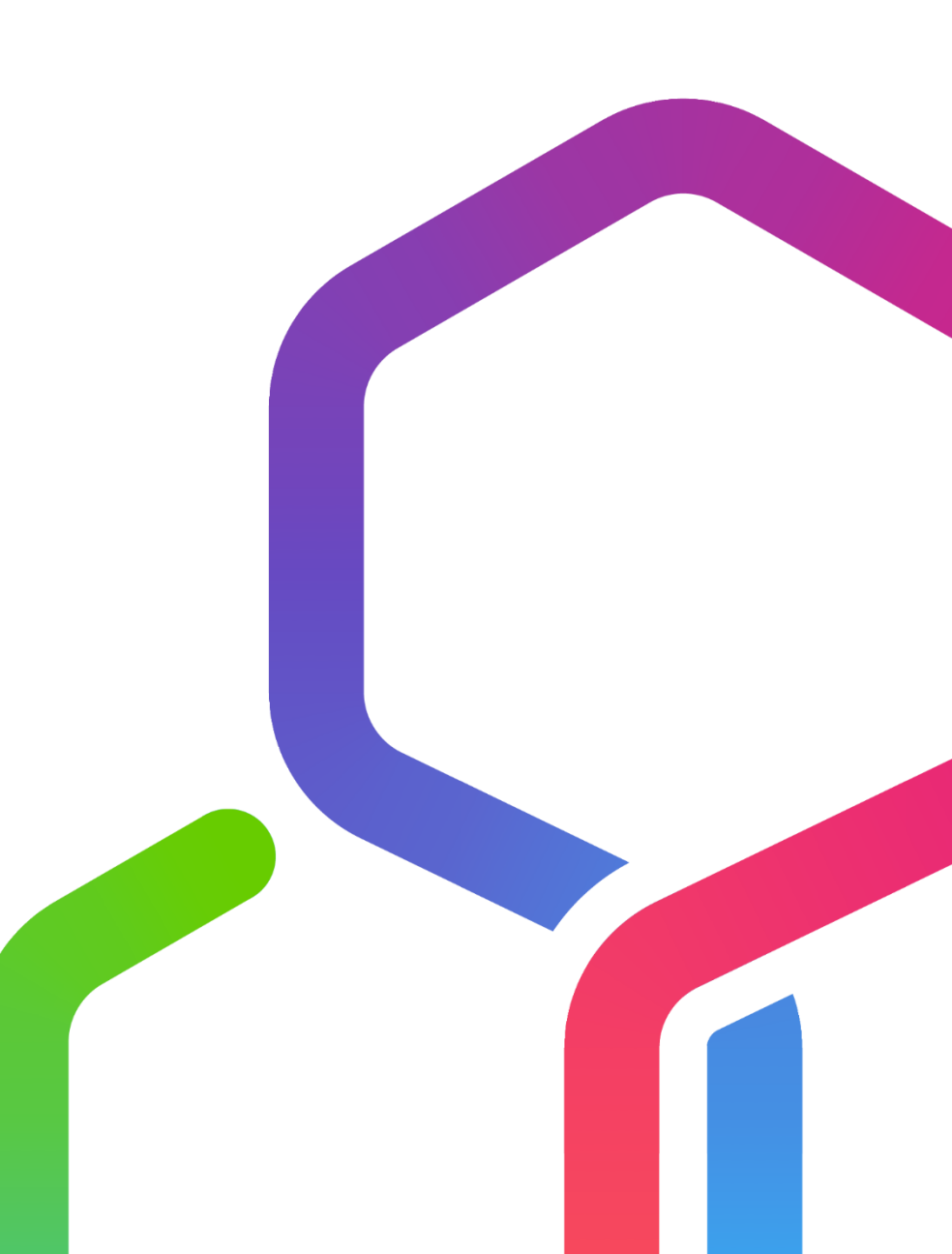

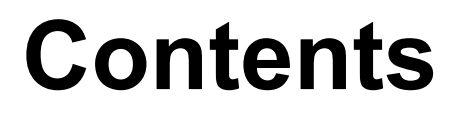

# Account creation & Log in

<u>Closed Own Premises</u> <u>user journey</u> <u>Closed External</u> <u>Venue user journey</u>

Public Booking user journey

#### **My Bookings**

FAQ's

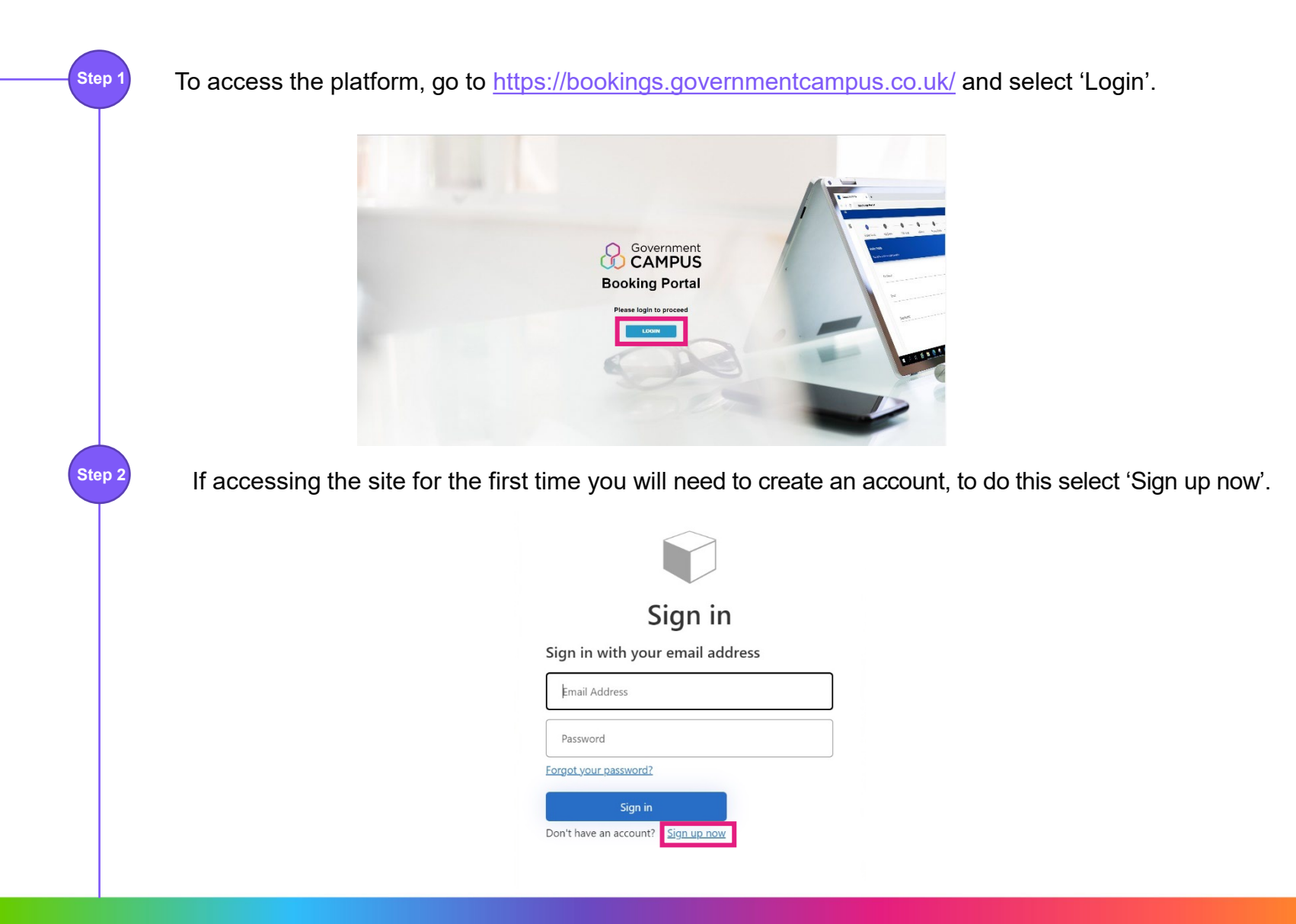

Step

Step 4

| 3 | Enter your email address and select 'Send verification code'.         |
|---|-----------------------------------------------------------------------|
|   | ≮ Cancel                                                              |
|   | User Details                                                          |
|   | Verification is necessary. Please click Send button.<br>Email Address |
|   | Send verification code                                                |
|   |                                                                       |

The verification code will be sent to you in an email from 'Microsoft on behalf of KPMG Learning Solutions' msonlineservicesteam@microsoftonline.com\_

| Verity       | our email address                          |  |
|--------------|--------------------------------------------|--|
| Thanks for v | ying your grace.murray@kpmg.co.uk account! |  |
| Your code is | 50643                                      |  |
|              |                                            |  |
| Sincerely,   |                                            |  |

Step 5

Step 6

Insert this code and select 'Verify code'. If you don't receive a verification code within 2 minutes, check your junk email. If not in junk, you will need to contact your local IT department to request for <u>msonlineservicesteam@microsoftonline.com</u> to be allow listed and then try again.

| Cancel                      |                                     |                         |            |
|-----------------------------|-------------------------------------|-------------------------|------------|
|                             | User                                | Details                 |            |
| Verification<br>to the inpu | n code has been se<br>ut box below. | ent to your inbox. Plea | se copy it |
| xxx@k                       | pmg.co.uk                           |                         |            |
| Verifica                    | ation code                          |                         |            |
|                             | Verify code                         | Send new code           |            |

Once your email address is verified, you will be asked to set up your password. Input your new password twice and then select 'Create'.

| < Cancel                                       |
|------------------------------------------------|
| E-mail address verified. You can now continue. |
| grace.murray@kpmg.co.uk                        |
| Change e-mail                                  |
| New Password                                   |
| Confirm New Password                           |
| Create                                         |

Step 7

If you see the following message on entering your email domain 'Please enter an approved email domain to proceed', please contact the helpdesk for support. You can contact the helpdesk on 020 3640 7985 or by email on <a href="mailto:support@governmentcampus.co.uk">support@governmentcampus.co.uk</a>.

|              | User Details                                                                         |
|--------------|--------------------------------------------------------------------------------------|
| Verification | n is necessary. Please click Send button.<br>er an approved email domain to proceed. |
| Email A      | Address                                                                              |
|              | Send verification code                                                               |
| New Pa       | assword                                                                              |
|              | n New Password                                                                       |
| Confirm      |                                                                                      |
| Confirm      |                                                                                      |

### How to log in

Step 1

Step 2

To access the platform, go to <u>https://bookings.governmentcampus.co.uk/</u> and select 'Login'.

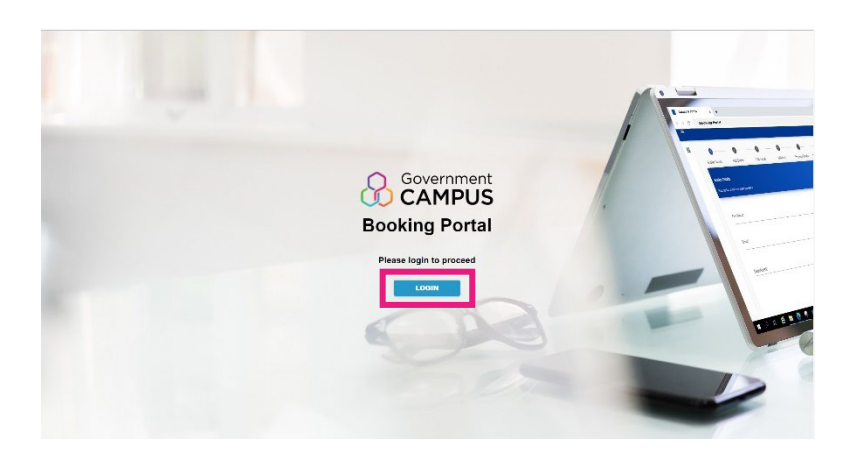

Enter your email address and password, then select 'Sign in'.

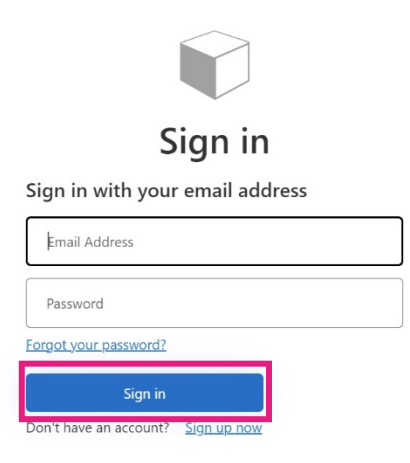

### **Closed Own Premises – Booker details**

A group booking held on Government Estate, or any premises arranged by the client.

Step 1

To start the booking request, enter your details, including Name, Phone Number & Department. Once complete, select 'Save & Next'.

Sub Department and 2<sup>nd</sup> Sub Department will only become available if those levels exist in your department.

| 0                                | 2          | 3         | 0        | 6             | 6               | 0                      |        | 0            |
|----------------------------------|------------|-----------|----------|---------------|-----------------|------------------------|--------|--------------|
| Booker Details                   | Add Events | Add Venue | Add Host | Add Delegates | Payment Details | Additional Information | Review | Confirmation |
| Booker Details                   |            |           |          |               |                 |                        |        |              |
| Please enter your details below. |            |           |          |               |                 |                        |        |              |
| First Name*                      |            |           |          | Last Name*    |                 |                        |        |              |
| Grace                            |            |           |          | Murray        |                 |                        |        |              |
| Emai*                            |            |           |          |               |                 |                        |        |              |
| grace.murray@kpmg.co.            | uk         |           |          | Phone +4      | 4 0000 000000   |                        |        |              |
|                                  |            |           |          |               |                 |                        |        |              |
| Cabinet Office                   |            |           |          | ✓ Sub depart  | tment           |                        |        | -            |
|                                  |            |           |          |               |                 |                        |        |              |
|                                  |            |           |          |               |                 |                        |        |              |
|                                  |            |           |          |               |                 |                        |        | SAVE & NEXT  |

**Note**: You will only land on Booker details the first time you log into the portal, for every subsequent visit you will skip this page and go straight to Add events. If you need to change any of the information on this page select the icon in the top right corner.

8

### **Closed Own Premises – Add Events**

Use the drop down, product ID, or key word search to find the products you would like to book. Once selected, you will see all delivery options available.

Enter the quantity of events required and select 'Add'.

Step 2

|                                                                                                    | 2                                                                                                    | 3                                                                                                    | - 4                                                                                         |                                    | 6                                                                          | Additional information                                                                            | Banjaw                                                                                | Confir |
|----------------------------------------------------------------------------------------------------|----------------------------------------------------------------------------------------------------|----------------------------------------------------------------------------------------------------|---------------------------------------------------------------------------------------------|------------------------------------|----------------------------------------------------------------------------|---------------------------------------------------------------------------------------------------|---------------------------------------------------------------------------------------|--------|
| dd Events<br>> book a learning event, ples<br>minimum of one product ne<br>n asterisk (*) indicates a ma  | ase use the drop down to find the product<br>eeds to be added to move onto the next s<br>andatory field. | r you would like to book. Once selected, pleas<br>ep.                                                                              | e choose your desired delivery method, a                                                    | and add the quantity of events you | would like to book.                                                        |                                                                                                   |                                                                                       |        |
| Product*<br>OTS00372 - Fundam                                                                             | i wish to hold, giving details for each                                                                  |                                                                                                    |                                                                                             |                                    |                                                                            |                                                                                                   |                                                                                       |        |
| Product ID                                                                                                | Booking Type                                                                                             | Delivery Method                                                                                                    | Duration (Hours)                                                                            | Min Delegates                      | Max Delegat                                                                | tes Price (excl. VAT)                                                                             | ) Quantity *                                                                          |        |
| Product ID<br>OTS00372                                                                                    | Booking Type<br>Closed Own Premises                                                                      | Delivery Method                                                                                                    | Duration (Hours)                                                                            | Min Delegates                      | Max Delegat                                                                | es Price (excl. VAT)<br>£7,950.00                                                                 | Quantity *                                                                            |        |
| Product ID<br>OTS00372<br>OTS00372                                                                        | Booking Type<br>Closed Own Premises<br>Closed External Venue                                             | Delivery Method<br>F2F only<br>F2F only                                                                                            | Duration (Hours)           21.0           21.0                                              | Min Delegates<br>8<br>8            | Max Delegat                                                                | Price (excl. VAT)           £7,950.00           £9,318.00                                         | Quantity *           Enter Quantity           Enter Quantity                          |        |
| Product ID           OTS00372           OTS00372           OTS00372                                       | Booking Type<br>Closed Own Premises<br>Closed External Venue<br>Public                                   | Delivery Method<br>F2F only<br>F2F only<br>F2F only                                                                                | Duration (Hours)           21.0           21.0           21.0                               | Min Delegates 8 8 1                | Max Delegat           12           12           12           1             | es Price (excl. VAT)<br>£7,950.00<br>£9,318.00<br>£1,576.00                                       | Description<br>Quantity *<br>Enter Quantity<br>Enter Quantity<br>Enter Quantity       |        |
| Product ID           OTS00372           OTS00372           OTS00372           OTS00372           OTS00372 | Booking Type<br>Closed Own Premises<br>Closed External Venue<br>Public<br>Public                         | Delivery Method           F2F only           F2F only           F2F only           F2F only           Virtual learning environment | Duration (Hours)           21.0           21.0           21.0           21.0           21.0 | Min Delegates 8 8 1 1 1            | Max Delegat           12           12           12           1           1 | Price (excl. VAT)           £7.950.00           £9.318.00           £1.576.00           £1.576.00 | Quantity * Enter Quantity Enter Quantity Enter Quantity Enter Quantity Enter Quantity |        |

**Note**: For programmes, the programme name will be listed, please refer to <u>Prospectus Online</u> or learning website for details of the modules.

#### **Closed Own Premises– Add Events**

Enter your preferred start date and time. If you have selected a F2F event then location is also mandatory, for VLE events no input is required for this field.

**Supplier reference** is optional, this is the reference code provided to you by the supplier if they have been in direct discussion with you already **Event notes** are optional to provide any additional information such as date preferences.

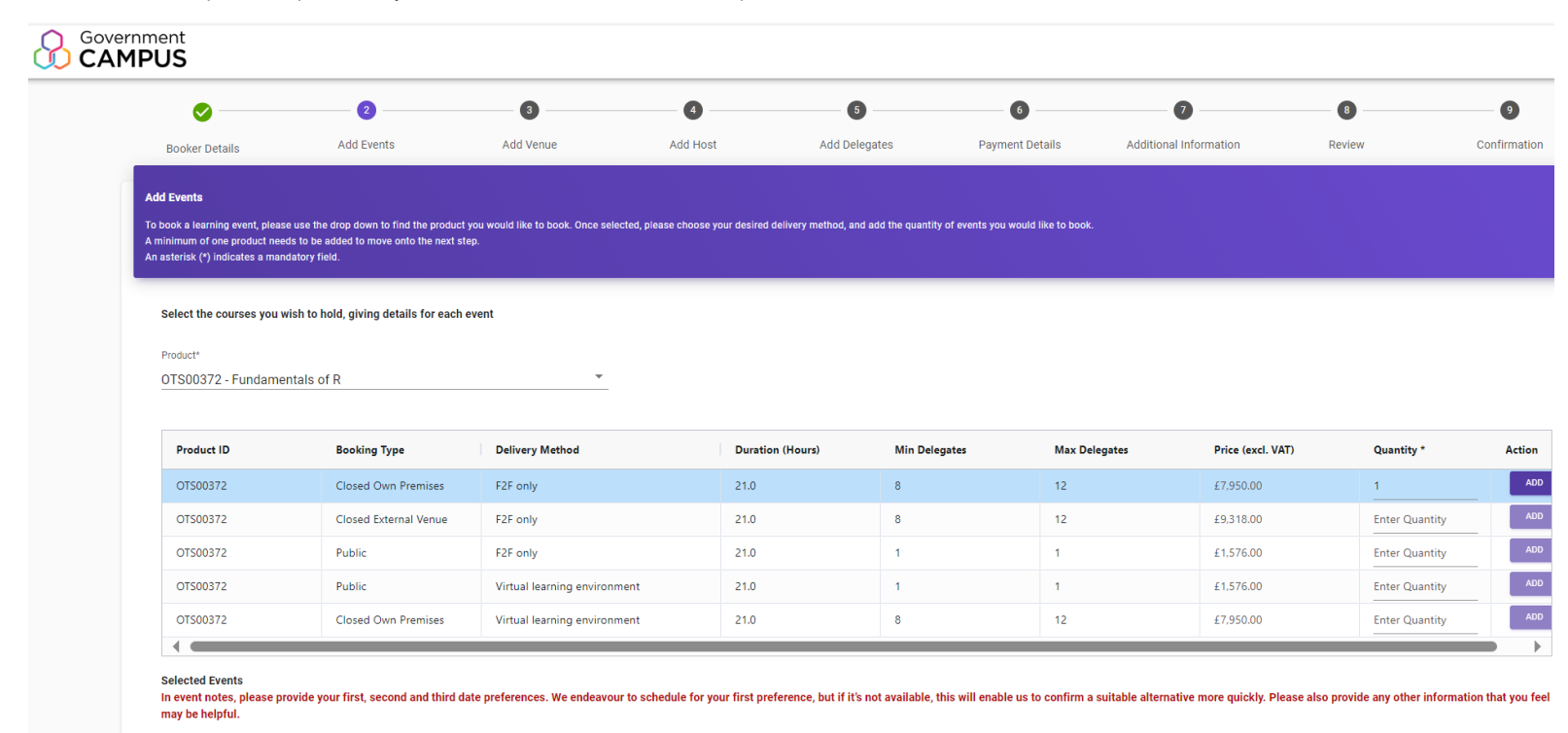

#### Requests must be submitted at least 6 weeks prior to the first event date.

Step 3

| Product           | Product ID | Preferred Start Date       | Start Time |   | Location                      | Supplier Reference<br>Number | Event Notes | Price (excl. VAT) | Delivery Method | Booking Ty |
|-------------------|------------|----------------------------|------------|---|-------------------------------|------------------------------|-------------|-------------------|-----------------|------------|
| Fundamentals of R | OTS00372   | Field cannot be left blank | 9:30 AM    | G | Field cannot be left<br>blank |                              |             | £7,950.00         | F2F only        | Closed Owr |

#### **Closed Own Premises – Add Venue**

|                              | 0                                      |              | 0           | 0                             |                          | 0                       | 0                           |     |
|------------------------------|----------------------------------------|--------------|-------------|-------------------------------|--------------------------|-------------------------|-----------------------------|-----|
| Booker Details               | Add Events                             | Add Venue    | Add Host    | Add Delegates                 | Payment Details          | Additional Information  | Review                      | Cor |
| Product                      | Preferred Start Da                     | ate Location | Venue Name* | Country                       | Site Contact First Name* | Site Contact Last Name* | Email*                      | _   |
| Product                      | Preferred Start Da                     | ate Location | Venue Name* | Country                       | Site Contact First Name* | Site Contact Last Name* | Email*                      |     |
| Product<br>Fundamentals of R | Preferred Start Da<br>31/07/2023 09:30 | ate Location | Venue Name* | Country<br>United Kingdom 👻   | Site Contact First Name* | Site Contact Last Name* | Email*                      |     |
| Product<br>Fundamentals of R | Preferred Start Da<br>31/07/2023 09:30 | ate Location | Venue Name* | Country<br>United Kingdom 👻   | Site Contact First Name* | Site Contact Last Name* | Email*                      |     |
| Product<br>Fundamentals of R | Preferred Start Da<br>31/07/2023 09:30 | ate Location | Venue Name* | Country<br>United Kingdom 🛛 👻 | Site Contact First Name* | Site Contact Last Name* | Email*<br>Input is required |     |
| Product<br>Fundamentals of R | Preferred Start De<br>31/07/2023 09:30 | ate Location | Venue Name* | Country<br>United Kingdom 👻   | Site Contact First Name* | Site Contact Last Name* | Email*                      |     |

### **Closed Own Premises – Add Host**

Host is the contact person on the day of the event. This may be the same as the requestor.

Step 5

Select whether the booker is the same as the host. If you choose 'Yes', then no further input is required, if you select 'No' then you will be required to populate Host name, email and contact number.

| <b>V</b>                          | 🕗                                            |                            | 4                  |                   | 6                 | 0                      |              | 9                  |
|-----------------------------------|----------------------------------------------|----------------------------|--------------------|-------------------|-------------------|------------------------|--------------|--------------------|
| Booker Details                    | Add Events                                   | Add Venue                  | Add Host           | Add Delegates     | Payment Details   | Additional Information | Review       | Confirmatio        |
| Add Host                          |                                              |                            |                    |                   |                   |                        |              |                    |
| Please provide host details for y | our event(s).                                |                            |                    |                   |                   |                        |              |                    |
| The host is the contact person at | t the venue, on the day of the event. This m | nay be the same as the rec | juester,           |                   |                   |                        |              |                    |
|                                   |                                              |                            |                    |                   |                   |                        |              |                    |
| Product                           | Preferred Start Date                         | Is Boo                     | oker same as Host? | Host First Name   | Host Last Name    | Host Email             | Host Contact | t Number           |
|                                   |                                              |                            |                    |                   |                   |                        |              |                    |
| Fundamentals of R                 | 31/07/2023 09:30 AM                          | 1 Yes                      | ÷                  | No Input Required | No Input Required | No Input Required      | No Input Ree | quired             |
| Fundamentals of R                 | 31/07/2023 09:30 AM                          | 1 Yes                      | •                  | No Input Required | No Input Required | No Input Required      | No Input Rec | quired             |
| Fundamentals of R                 | 31/07/2023 09:30 AM                          | Yes                        | ×.                 | No Input Required | No Input Required | No Input Required      | No Input Red | quired             |
| Fundamentals of R                 | 31/07/2023 09:30 AM                          | Yes                        | <u> </u>           | No Input Required | No Input Required | No Input Required      | No Input Rea | quired             |
| Fundamentals of R                 | 31/07/2023 09:30 AM                          | Yes                        | *                  | No Input Required | No Input Required | No Input Required      | No Input Rea | quired             |
| Fundamentals of R                 | 31/07/2023 09:30 AM                          | 4 Yes                      | *                  | No Input Required | No Input Required | No Input Required      | No input Rec | quired             |
| Fundamentals of R                 | 31/07/2023 09:30 AM                          | 4 Yes                      | *                  | No Input Required | No Input Required | No Input Required      | No Input Re  | quired<br>SAVE & N |

### **Closed Own Premises – Payment Details**

Step 6

Next select the payment method relevant to your department and provide the relevant information to support your chosen method, this can be either PO, GPC or FAP.

If your selected payment method is PO, you will have the option to upload a copy of your PO PDF file.

| <b>S</b>                         | <b>O</b>                             | <b>O</b>                              | 🕗                                  | <b>O</b>           | 6               | 0                      |        | - 0        |
|----------------------------------|--------------------------------------|---------------------------------------|------------------------------------|--------------------|-----------------|------------------------|--------|------------|
| Booker Details                   | Add Events                           | Add Venue                             | Add Host                           | Add Delegates      | Payment Details | Additional Information | Review | Confirmati |
| Payment Details                  |                                      |                                       |                                    |                    |                 |                        |        |            |
| Please select your payment me    | thod for this request and provide th | ne relevant information to support yo | ur chosen payment method.          |                    |                 |                        |        |            |
| You may find it helpful to speak | to your department's finance team    | ebefore submitting the booking reque  | est to ensure you choose the corre | ct payment method. |                 |                        |        |            |
|                                  |                                      |                                       |                                    |                    |                 |                        |        |            |
|                                  |                                      |                                       |                                    |                    |                 |                        |        |            |
|                                  |                                      |                                       |                                    |                    |                 |                        |        |            |
| Payment method*                  |                                      |                                       |                                    | <u>*</u>           |                 |                        |        |            |
| Payment method*                  |                                      |                                       |                                    | <u> </u>           |                 |                        |        |            |
| Payment method*                  |                                      |                                       |                                    |                    |                 |                        | r      |            |
| Payment method*                  |                                      |                                       |                                    | <u>·</u>           |                 |                        | [      | SAVE & NEX |
| Payment method*                  |                                      |                                       |                                    | · .                |                 |                        | [      | SAVE & NEX |

:

### **Closed Own Premises – Additional Information**

|                                     | <b>O</b>                           | <b>O</b>           |          |                       |                  | <b></b>              | 8                          | 9           |
|-------------------------------------|------------------------------------|--------------------|----------|-----------------------|------------------|----------------------|----------------------------|-------------|
| Additional Information              | Add Events                         | Add Vende          | Add Host | Add Delegates         | Payment Details  | Additional mormation | Review                     | Commation   |
| Please enter any additional informa | nation required for your event(s). |                    | _        |                       |                  |                      |                            |             |
| Product                             | Pr                                 | eferred Start Date | Non      | Standard Requirements | Subscribe to Nev | vsletter?            | Contextualisation Requirer | nents       |
| Fundamentals of R                   | 31                                 | /07/2023 09:30 AM  |          |                       | Yes              | *                    |                            |             |
|                                     |                                    |                    |          |                       |                  |                      |                            |             |
|                                     |                                    |                    |          |                       |                  |                      |                            |             |
| BACK                                |                                    |                    |          |                       |                  |                      |                            | SAVE & NEXT |
|                                     |                                    |                    |          |                       |                  |                      |                            |             |

#### **Closed Own Premises – Review**

Step 8

Now select 'Review' to review your booking request. To amend any information, select 'Amend' and you will be directed to the specific page to make the change.

| Ø                               | <b>O</b>                         | <b>O</b>             | 0               |                             | - 0 -             |                | - <b>o</b>        |                        | 8                                  | 0        |
|---------------------------------|----------------------------------|----------------------|-----------------|-----------------------------|-------------------|----------------|-------------------|------------------------|------------------------------------|----------|
| Booker Details                  | Add Events                       | Add Venue            | Add Hos         | st                          | Add Delegates     |                | Payment Details   | Additional Information | Review                             | Confirma |
| Review                          |                                  |                      |                 |                             |                   |                |                   |                        |                                    |          |
| Please review your booking requ |                                  |                      |                 |                             |                   |                |                   |                        |                                    |          |
| Product                         |                                  |                      |                 |                             |                   |                |                   |                        | Preferred Start Date               |          |
| Fundamentals of R               |                                  |                      |                 |                             |                   |                |                   |                        | 31/07/2023 09:30 AM                | REVIE    |
|                                 |                                  | Fundamentals of      | of R - 31/07/20 | 023 09:30 AN                | 1                 |                |                   |                        |                                    |          |
|                                 |                                  | Delivery Method      |                 | Price (avel VAT)            |                   | TAV            |                   |                        |                                    |          |
|                                 |                                  | F2F only             |                 | £7,950.00                   |                   | £1,590.00      |                   | AMEND                  |                                    |          |
| <sup>(1)</sup> To submit y      | our booking, pleas               | Contact First        | Contact         | Contact Email               | Venue Name        | City           | Country           | AMEND                  |                                    |          |
| By submitting this fe           | orm you are agreeing to ha       | Grace                | Murray          | grace.murray<br>@kpmg.co.uk | lest              | Leeds          | United<br>Kingdom |                        |                                    |          |
| Please note - Some sub-co       | ontractors host personal data or | Is Booker Same As    | Host?           |                             |                   |                |                   | AMEND                  | ⊉governmentcampus.co.uk or 0203 64 | 0 7985). |
|                                 |                                  | Tes                  |                 |                             |                   |                |                   |                        |                                    |          |
| BACK                            |                                  | Payment Method<br>PO |                 |                             | PO Number<br>1234 |                |                   | AMEND                  |                                    |          |
| _                               |                                  | Any Non Standard E   | aquiramente?    | Subscribe to News           | latter?           | Contextualisat | ion Required?     |                        |                                    |          |
|                                 |                                  | No                   | rednieura i     | Yes                         | ioner i           | No             | ion required i    | AMEND                  |                                    |          |

### **Closed Own Premises – Submission**

Step 9 Your booking request has been submitted. To start a new booking request, select 'New Booking Request'. Government CAMPUS 0 0 0 0 0 0 0 0 9 Booker Details Add Events Add Venue Add Host Add Delegates Review Confirmation Payment Details Additional Information Confirmation  $^{\oslash}$  Thank you for submitting your booking request. You will receive further notice by email to confirm the scheduling of your requested event(s). NEW BOOKING REQUEST Terms And Conditions Privacy Accessibility © 2023. All rights reserved.

### **Closed External Venue – Booker details**

A group booking held on Commercial Estate, arranged by KPMG.

Step 1

To start the booking request, enter your details, including Name, Phone Number & Department. Once complete, select 'Save & Next'.

Sub Department and 2<sup>nd</sup> Sub Department will only become available if those levels exist in your department.

| 0                               | 2          | 0         | 0        | 6             | 6               | 0                      |        | 0            |
|---------------------------------|------------|-----------|----------|---------------|-----------------|------------------------|--------|--------------|
| Booker Details                  | Add Events | Add Venue | Add Host | Add Delegates | Payment Details | Additional Information | Review | Confirmation |
| Booker Details                  |            |           |          |               |                 |                        |        |              |
| Please enter your details below |            |           |          |               |                 |                        |        |              |
| First Name*                     |            |           |          | Last Name*    |                 |                        |        |              |
| Grace                           |            |           |          | Murray        |                 |                        |        |              |
| Email*                          |            |           |          | Dhasat        |                 |                        |        |              |
| grace.murray@kpmg.              | co.uk      |           |          |               | 4 0000 000000   |                        |        |              |
|                                 |            |           |          |               |                 |                        |        |              |
| Cabinet Office                  |            |           |          | ✓ Sub depar   | tment           |                        |        | *            |
|                                 |            |           |          |               |                 |                        |        |              |
|                                 |            |           |          |               |                 |                        |        | SAVE & NEY   |
|                                 |            |           |          |               |                 |                        |        | SAVE & NEA   |

**Note**: You will only land on Booker details the first time you log into the portal, for every subsequent visit you will skip this page and go straight to Add events. If you need to change any of the information on this page select the icon in the top right corner.

### **Closed External Venue – Add Events**

Use the drop down, product ID, or key word search to find the products you would like to book. Once selected, you will see all delivery options available.

Enter the quantity of events required and select 'Add'.

Step 2

| <b>Ø</b>                                                                                                    | 2                                                                                                    | 3                                                                                                    | 0 (                                                                                                    | 9                                 | 6                                                                                         | 0                                                                                                    | - 8                                                                                                    |
|----------------------------------------------------------------------------------------------------|----------------------------------------------------------------------------------------------------|----------------------------------------------------------------------------------------------------|----------------------------------------------------------------------------------------------------|-----------------------------------|-------------------------------------------------------------------------------------------|----------------------------------------------------------------------------------------------------|----------------------------------------------------------------------------------------------------|
| Booker Details                                                                                                    | Add Events                                                                                           | Add Venue Ai                                                                                                    | ad Host Add De                                                                                             | legates Paym                      | ent Details Additio                                                                       | onal Information                                                                                                    | Review                                                                                                    |
| Events                                                                                                    |                                                                                                    |                                                                                                    |                                                                                                    |                                   |                                                                                           |                                                                                                    |                                                                                                    |
| ook a learning event, plea                                                                                         | se use the drop down to find the product                                                             | you would like to book. Once selected, please (                                                                                                    | choose your desired delivery method, a                                                                     | nd add the quantity of events you | would like to book.                                                                       |                                                                                                    |                                                                                                    |
| nimum of one product ne<br>sterisk (*) indicates a ma                                                              | eds to be added to move onto the next st<br>ndatory field.                                           | tep.                                                                                                    |                                                                                                    |                                   |                                                                                           |                                                                                                    |                                                                                                    |
|                                                                                                    |                                                                                                    |                                                                                                    |                                                                                                    |                                   |                                                                                           |                                                                                                    |                                                                                                    |
| select the courses you                                                                                             | wish to hold, giving details for each                                                                | event                                                                                                    |                                                                                                    |                                   |                                                                                           |                                                                                                    |                                                                                                    |
| select the courses you                                                                                             | wish to hold, giving details for each                                                                | event                                                                                                    |                                                                                                    |                                   |                                                                                           |                                                                                                    |                                                                                                    |
|                                                                                                    |                                                                                                    |                                                                                                    |                                                                                                    |                                   |                                                                                           |                                                                                                    |                                                                                                    |
| roduct*                                                                                                    |                                                                                                    |                                                                                                    |                                                                                                    |                                   |                                                                                           |                                                                                                    |                                                                                                    |
| roduct*<br>DTS00372 - Fundam                                                                                       | entals of R                                                                                          |                                                                                                    |                                                                                                    |                                   |                                                                                           |                                                                                                    |                                                                                                    |
| <sup>Product*</sup><br>DTS00372 - Fundam                                                                           | entals of R                                                                                          | <b>*</b>                                                                                                    |                                                                                                    |                                   |                                                                                           |                                                                                                    |                                                                                                    |
| rroduct*<br>DTS00372 - Fundam                                                                                      | entals of R                                                                                          | *                                                                                                    |                                                                                                    |                                   |                                                                                           |                                                                                                    |                                                                                                    |
| roduct*<br>DTS00372 - Fundam<br>Product ID                                                                         | entals of R<br>Booking Type                                                                          | •<br>Delivery Method                                                                                                    | Duration (Hours)                                                                                           | Min Delegates                     | Max Delegates                                                                             | Price (excl. VAT)                                                                                                    | Quantity *                                                                                                    |
| roduct*<br>DTS00372 - Fundam<br>Product ID<br>OTS00372                                                             | entals of R Booking Type Closed Own Premises                                                         | Delivery Method     F2F only                                                                                                    | Duration (Hours)<br>21.0                                                                                   | Min Delegates<br>8                | Max Delegates                                                                             | Price (excl. VAT)<br>£7,950.00                                                                                        | Quantity *<br>Enter Quantity                                                                                        |
| Product*<br>DTS00372 - Fundam<br>Product ID<br>OTS00372<br>OTS00372                                                | entals of R Booking Type Closed Own Premises Closed External Venue                                   | Delivery Method<br>F2F only<br>F2F only                                                                                                    | Duration (Hours) 21.0 21.0                                                                                 | Min Delegates<br>8                | Max Delegates<br>12<br>12                                                                 | Price (excl. VAT)<br>£7,950.00<br>£9,318.00                                                                           | Quantity *<br>Enter Quantity<br>Enter Quantity                                                                      |
| Product*<br>DTS00372 - Fundam<br>Product ID<br>OTS00372<br>OTS00372<br>OTS00372                                    | entals of R Booking Type Closed Own Premises Closed External Venue Public                            | Delivery Method           F2F only           F2F only           F2F only                                                                                                  | Duration (Hours) 21.0 21.0 21.0                                                                            | Min Delegates 8 8 1               | Max Delegates 12 12 12 1                                                                  | Price (excl. VAT)           £7,950.00           £9,318.00           £1,576.00                                         | Quantity *<br>Enter Quantity<br>Enter Quantity<br>Enter Quantity                                                    |
| roduct*<br>TTS00372 - Fundam<br>Product ID<br>OTS00372<br>OTS00372<br>OTS00372<br>OTS00372                         | entals of R Booking Type Closed Own Premises Closed External Venue Public Public Public              |                                                                                                    | Duration (Hours)           21.0           21.0           21.0           21.0           21.0                | Min Delegates 8 8 1 1 1           | Max Delegates 12 12 12 1 1 1 1 1 1 1 1 1 1 1 1 1 1 1                                      | Price (excl. VAT)           £7,950.00           £9,318.00           £1,576.00           £1,576.00                     | Quantity *<br>Enter Quantity<br>Enter Quantity<br>Enter Quantity<br>Enter Quantity<br>Enter Quantity                |
| Troduct*<br>Product ID<br>0T500372 - Fundam<br>0T500372 - Condense<br>0T500372<br>0T500372<br>0T500372<br>0T500372 | entals of R Booking Type Closed Own Premises Closed External Venue Public Public Closed Own Premises | Delivery Method           F2F only           F2F only           F2F only           F2F only           Virtual learning environment           Virtual learning environment | Duration (Hours)           21.0           21.0           21.0           21.0           21.0           21.0 | Min Delegates 8 8 1 1 1 8         | Max Delegates           12           12           12           1           1           12 | Price (excl. VAT)           £7.950.00           £9.318.00           £1.576.00           £1.576.00           £1.576.00 | Quantity * Enter Quantity Enter Quantity Enter Quantity Enter Quantity Enter Quantity Enter Quantity Enter Quantity |

**Note**: For programmes, the programme name will be listed, please refer to <u>Prospectus Online</u> or learning website for details of the modules.

### **Closed External Venue – Add Events**

Enter your preferred start date and time. If you have selected a F2F event location is also mandatory, for VLE events no input is required for this field.

Supplier reference is optional, this is the reference code provided to you by the supplier if they have been in direct discussion with you already Event notes are optional to provide any additional information such as date preferences.

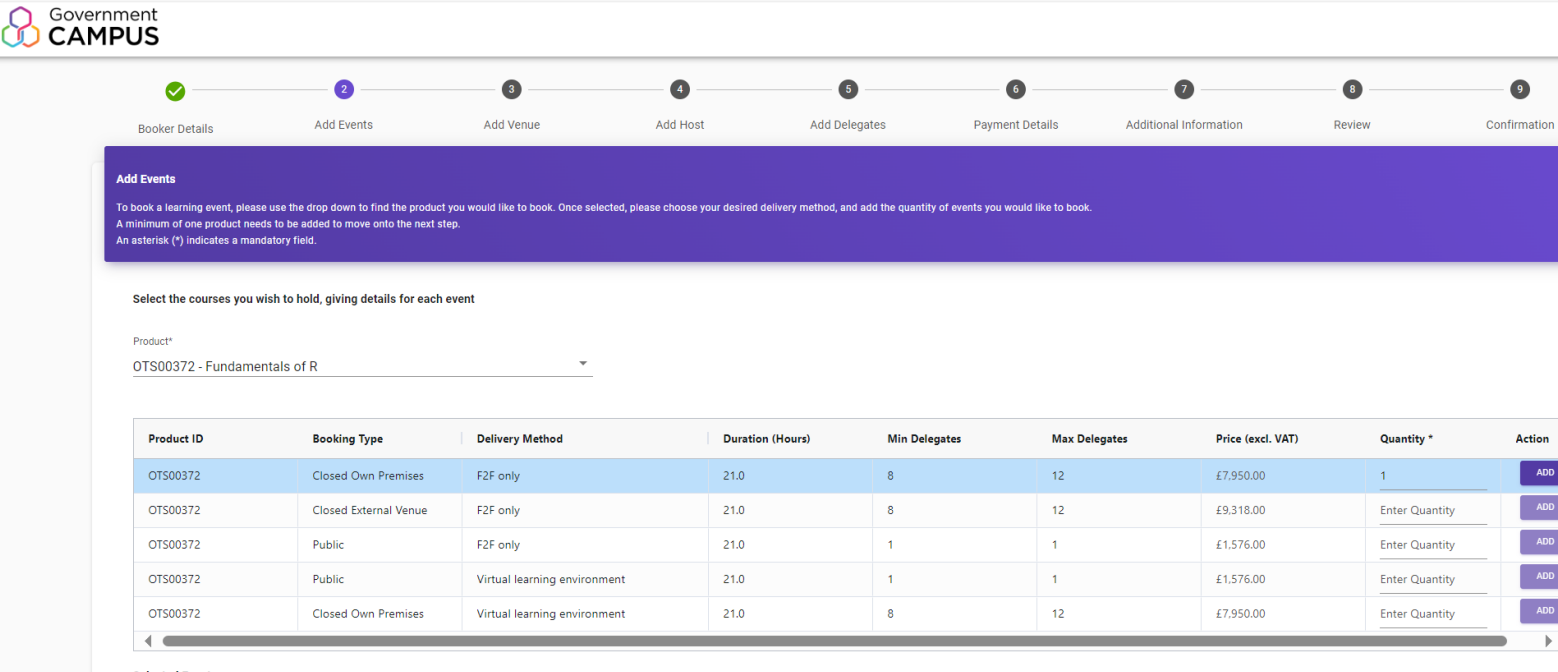

Selected Events

Step 3

In event notes, please provide your first, second and third date preferences. We endeavour to schedule for your first preference, but if it's not available, this will enable us to confirm a suitable alternative more quickly. Please also provide any other information that you feel may be helpful.

#### Requests must be submitted at least 6 weeks prior to the first event date.

| Product           | Product ID | Preferred Start Date       | Start Time |   | Location                      | Supplier Reference<br>Number | Event Notes | Price (excl. VAT) | Delivery Method | Booking Ty |
|-------------------|------------|----------------------------|------------|---|-------------------------------|------------------------------|-------------|-------------------|-----------------|------------|
| Fundamentals of R | OTS00372   | Field cannot be left blank | 9:30 AM    | 9 | Field cannot be left<br>blank |                              |             | £7,950.00         | F2F only        | Closed Owr |

## **Closed External Venue – Add Host**

A Host is the contact person on the day of the event. This may be the same as the requestor.

Step 4

Select whether the booker is the same as the host. If you choose 'Yes', then no further input is required, if you select 'No' then you will be required to populate Host name, email and contact number.

| · · · · · · · · · · · · · · · · · · · | <b></b>                                     |                             |                 |                   |                   |                        |        | 9             |
|---------------------------------------|---------------------------------------------|-----------------------------|-----------------|-------------------|-------------------|------------------------|--------|---------------|
| Booker Details                        | Add Events                                  | Add Venue                   | Add Host        | Add Delegates     | Payment Details   | Additional Information | Review | Confirmatio   |
| Add Host                              |                                             |                             |                 |                   |                   |                        |        |               |
| Please provide host details for ye    | our event(s).                               |                             |                 |                   |                   |                        |        |               |
| The host is the contact person at     | the venue, on the day of the event. This ma | ay be the same as the reque | iter.           |                   |                   |                        |        |               |
|                                       |                                             |                             |                 |                   |                   |                        |        |               |
| Product                               | Preferred Start Date                        | ls Booke                    | r same as Host? | Host First Name   | Host Last Name    | Host Email             | Host C | ontact Number |
|                                       |                                             |                             |                 |                   |                   |                        |        | out Required  |
| Fundamentals of R                     | 31/07/2023 09:30 AM                         | Yes                         | *               | No Input Required | No Input Required | No Input Required      | No Inp | Jachequireu   |
| Fundamentals of R                     | 31/07/2023 09:30 AM                         | Yes                         | ·               | No Input Required | No Input Required | No Input Required      | No Inp | Jucitequired  |
| Fundamentals of R                     | 31/07/2023 09:30 AM                         | Yes                         | •               | No Input Required | No Input Required | No Input Required      | No Inp | ar negarea    |
| Fundamentals of R                     | 31/07/2023 09:30 AM                         | Yes                         | •               | No Input Required | No input Required | No Input Kequired      | No Inp | ar required   |
| Fundamentals of R                     | 31/07/2023 09:30 AM                         | Yes                         | ×               | No Input Required | No Input Kequired | No input Kequired      | No ing |               |
| Fundamentals of R                     | 31/07/2023 09:30 AM                         | Yes                         | ×,              | No Input Required | No Input Kequired | No Input Required      | No ing |               |
| Fundamentals of R                     | 31/07/2023 09:30 AM                         | Yes                         | <u> </u>        | No Input Required | No input Kequired | No Input Required      | No ing | SAVE & NE     |

### **Closed External Venue – Payment Details**

Step 5

Next select the payment method relevant to your department and provide the relevant information to support your chosen method, this can be either PO, GPC or FAP.

If your selected payment method is PO, you will have the option to upload a copy of your PO PDF file.

| O                                |                                      | <b>📀</b>                              | 🕗                                  | Ø                  | 6               | 0                      |        |          |
|----------------------------------|--------------------------------------|---------------------------------------|------------------------------------|--------------------|-----------------|------------------------|--------|----------|
| Booker Details                   | Add Events                           | Add Venue                             | Add Host                           | Add Delegates      | Payment Details | Additional Information | Review | Confirma |
| Payment Details                  |                                      |                                       |                                    |                    |                 |                        |        |          |
| Please select your payment me    | thod for this request and provide th | e relevant information to support you | ur chosen payment method.          |                    |                 |                        |        |          |
| You may find it helpful to speak | to your department's finance team    | before submitting the booking reque   | est to ensure you choose the corre | ct payment method. |                 |                        |        |          |
|                                  |                                      |                                       |                                    |                    |                 |                        |        |          |
|                                  |                                      |                                       |                                    |                    |                 |                        |        |          |
|                                  |                                      |                                       |                                    | _                  |                 |                        |        |          |
| Payment method*                  |                                      |                                       |                                    |                    |                 |                        |        |          |
| Payment method*                  |                                      |                                       |                                    | <b>*</b>           |                 |                        |        |          |
| Payment method*                  |                                      |                                       |                                    | <u> </u>           |                 |                        |        |          |
| Payment method*                  |                                      |                                       |                                    | <u>·</u>           |                 |                        |        |          |
| Payment method*                  |                                      |                                       |                                    | <u>*</u>           |                 |                        |        | SAVE & N |
| Payment method*                  |                                      |                                       |                                    | <u>.</u>           |                 |                        |        | SAVE & N |

:

### **Closed External Venue – Additional Information**

|                   |            |                     |          |                            |                 |                        | •                         |          |
|-------------------|------------|---------------------|----------|----------------------------|-----------------|------------------------|---------------------------|----------|
| Booker Details    | Add Events | Add Venue           | Add Host | Add Delegates              | Payment Details | Additional Information | Review                    | Confirma |
| Product           | P          | referred Start Date | Non St   | andard Requirements        | Subscribe to Ne | wsletter?              | Contextualisation Require | ments    |
| Fundamentals of R | 3          | 1/07/2023 09:30 AM  |          |                            | Yes             | ¥                      |                           |          |
|                   |            |                     |          |                            |                 |                        |                           |          |
|                   |            |                     |          |                            |                 |                        |                           |          |
| BACK              |            |                     |          |                            |                 |                        | [                         | SAVE & N |
|                   |            |                     | Term     | s And Conditions Privacy   | Accessibility   |                        |                           |          |
|                   |            |                     |          | © 2022 All sights recorded |                 |                        |                           |          |

22

#### **Closed External Venue – Review**

Step 7

Now select 'Review' to review your booking request. To amend any information, select 'Amend' and you will be directed to the specific page to make the change.

| nase review your booking req | uest and click confirm when comple | te.                               |                             | _                 |                                   |       |                                    | _        |
|------------------------------|------------------------------------|-----------------------------------|-----------------------------|-------------------|-----------------------------------|-------|------------------------------------|----------|
| Product                      |                                    |                                   |                             |                   |                                   |       | Preferred Start Date               |          |
| Fundamentals of R            |                                    |                                   |                             |                   |                                   |       |                                    | REVIEW   |
|                              |                                    | Fundamentals of R - 0             | 1/08/2023 09:30             | AM                |                                   |       |                                    |          |
|                              |                                    | Tundamentais of IX - 0            | 100/2023 03.30              |                   |                                   |       |                                    |          |
| To submit                    | your booking, pleas                | SE p Delivery Method<br>F2F only  | Price (excl. V<br>£9,318.00 | (TAT)             | VAT<br>£1,863.60                  | AMEND |                                    |          |
| By submitting this           | form, you are agreeing to ha       | Is Booker Same As Host?           |                             |                   |                                   | AMEND |                                    |          |
| Please note - Some sub-      | contractors host personal data o   | utside                            |                             |                   |                                   |       | ggovernmentcampus.co.uk or 0203 64 | 40 7985) |
|                              |                                    | Payment Method<br>PO              |                             | PO Number<br>1234 |                                   | AMEND |                                    |          |
| BACK                         |                                    | Any Non Standard Requiremen<br>No | ts? Subscribe to<br>Yes     | Newsletter?       | Contextualisation Required?<br>No | AMEND |                                    | CONFIRM  |
|                              |                                    |                                   |                             |                   |                                   | CLOSE |                                    |          |
|                              |                                    |                                   | _                           |                   |                                   |       |                                    |          |
|                              |                                    |                                   |                             |                   |                                   |       |                                    |          |
|                              |                                    |                                   |                             |                   |                                   |       |                                    |          |
|                              |                                    |                                   |                             |                   |                                   |       |                                    |          |
|                              |                                    |                                   |                             |                   |                                   |       |                                    |          |
|                              |                                    |                                   |                             |                   |                                   |       |                                    |          |

### **Closed External Venue – Submission**

Step 8 Your booking request has been submitted. To start a new booking request, select 'New Booking Request'. Government CAMPUS 0 0 0 0 0 0 0 0 9 Booker Details Add Events Add Venue Add Host Add Delegates Review Confirmation Payment Details Additional Information Confirmation  $^{\oslash}$  Thank you for submitting your booking request. You will receive further notice by email to confirm the scheduling of your requested event(s). NEW BOOKING REQUEST Terms And Conditions Privacy Accessibility © 2023. All rights reserved.

### Public – Booker details

Step 1

A Public booking is for individual learning requests. As this is a 'public' course it may be attended by learners from outside of the civil service.

To start the booking request, enter your details, including Name, Phone Number & Department. Once complete, select 'Save & Next'.

Sub Department and 2<sup>nd</sup> Sub Department will only become available if those levels exist in your department.

| 0                              | 0          |           | 0        | 6             | 6               | 0                      |        | 9            |
|--------------------------------|------------|-----------|----------|---------------|-----------------|------------------------|--------|--------------|
| Booker Details                 | Add Events | Add Venue | Add Host | Add Delegates | Payment Details | Additional Information | Review | Confirmation |
| Booker Details                 |            |           |          |               |                 |                        |        |              |
| Please enter your details belo | w.         |           |          |               |                 |                        |        |              |
| First Name*                    |            |           |          | Last Name*    |                 |                        |        |              |
| Grace                          |            |           |          | Murray        |                 |                        |        |              |
| Emai*                          |            |           |          | Phone*        |                 |                        |        |              |
| grace.murray@kpmg              | i co. uk   |           |          | 部<br>1111 +4  | 4 0000 000000   |                        |        |              |
| Department*                    |            |           |          |               |                 |                        |        |              |
| Cabinet Office                 |            |           |          | ✓ Sub depart  | tment           |                        |        | *            |
|                                |            |           |          |               |                 |                        |        |              |
|                                |            |           |          |               |                 |                        |        | SAVE & NEXT  |

**Note**: You will only land on Booker details the first time you log into the portal, for every subsequent visit you will skip this page and go straight to Add events. If you need to change any of the information on this page select the icon in the top right corner.

25

Step 2

Use the drop down, product ID, or key word search to find the products you would like to book. Once selected, you will see all delivery options available. Enter 1 in the quantity field and then select 'Add'.

| <b>O</b>                       | 2                                          | 3                                            | 0                                   | - 6                   | 0               | 0                      |                | - 9          |
|--------------------------------|--------------------------------------------|----------------------------------------------|-------------------------------------|-----------------------|-----------------|------------------------|----------------|--------------|
| Booker Details                 | Add Events                                 | Add Venue                                    | Add Host A                          | dd Delegates          | Payment Details | Additional Information | Review         | Confirmation |
| Add Events                     |                                            |                                              |                                     |                       |                 |                        |                |              |
| Please add all learning event: | s you would like to book. Use the drop dow | a to find the products you would like to boo | ok. Once selected, please choose yo | our desired delivery. |                 |                        |                |              |
| Delivery and preferred start d | ate/time needs to be added for each produ  | t you are booking, and a minimum of one      | product needs to be added to move   | onto the next step.   |                 |                        |                |              |
|                                |                                            |                                              |                                     |                       |                 |                        |                |              |
| Select the courses yo          | u wish to hold, giving details for eac     | h event                                      |                                     |                       |                 |                        |                |              |
| Product*                       |                                            |                                              |                                     |                       |                 |                        |                |              |
| Fundamentals of R              |                                            | ·                                            |                                     |                       |                 |                        |                |              |
|                                |                                            |                                              |                                     |                       |                 |                        |                |              |
| Product ID                     | Booking Type                               | Delivery Method                              | Duration (Hours)                    | Min Delegates         | Max Delega      | ates Price (excl. VAT) | Quantity *     | Action       |
| OTS00372                       | Public                                     | Virtual learning environment                 | 21.0                                | 1                     | 1               | £1,576.00              | Enter Quantity | ADD          |
| OT500372                       | Closed client estate                       | F2F only                                     | 21.0                                | 8                     | 12              | £7.950.00              |                | ADD          |
| OTS00372                       | Public                                     | F2F only                                     | 21.0                                | 1                     | 1               | £1.576.00              | Enter Quantity | ADD          |
| OTS00372                       | Closed commercial estate                   | F2F only                                     | 21.0                                | 8                     | 12              | £9.318.00              | Enter Quantity | ADD          |
| OTS00372                       | Closed client estate                       | Virtual learning environment                 | 21.0                                | 8                     | 12              | £7,950.00              | Enter Quantity | ADD          |
| 4                              |                                            |                                              |                                     |                       |                 |                        |                |              |
| Selected Events                |                                            |                                              |                                     |                       |                 |                        |                |              |
| No Events Found                |                                            |                                              |                                     |                       |                 |                        |                |              |
|                                |                                            |                                              |                                     |                       |                 |                        |                |              |
| (c)                            |                                            |                                              |                                     |                       |                 |                        |                |              |
|                                |                                            |                                              |                                     |                       |                 |                        |                | SAVE & NEY   |

**Note:** you are only required to add 1 in the quantity for Public bookings as the number of delegates are added on the following page.

Step 3

Preferred start date, time and location are not required fields for public events where no date has been selected.

**Supplier reference** is optional, this is the reference code provided to you by the supplier if they have been in direct discussion with you already **Event notes** are optional to provide any additional information such as date preferences.

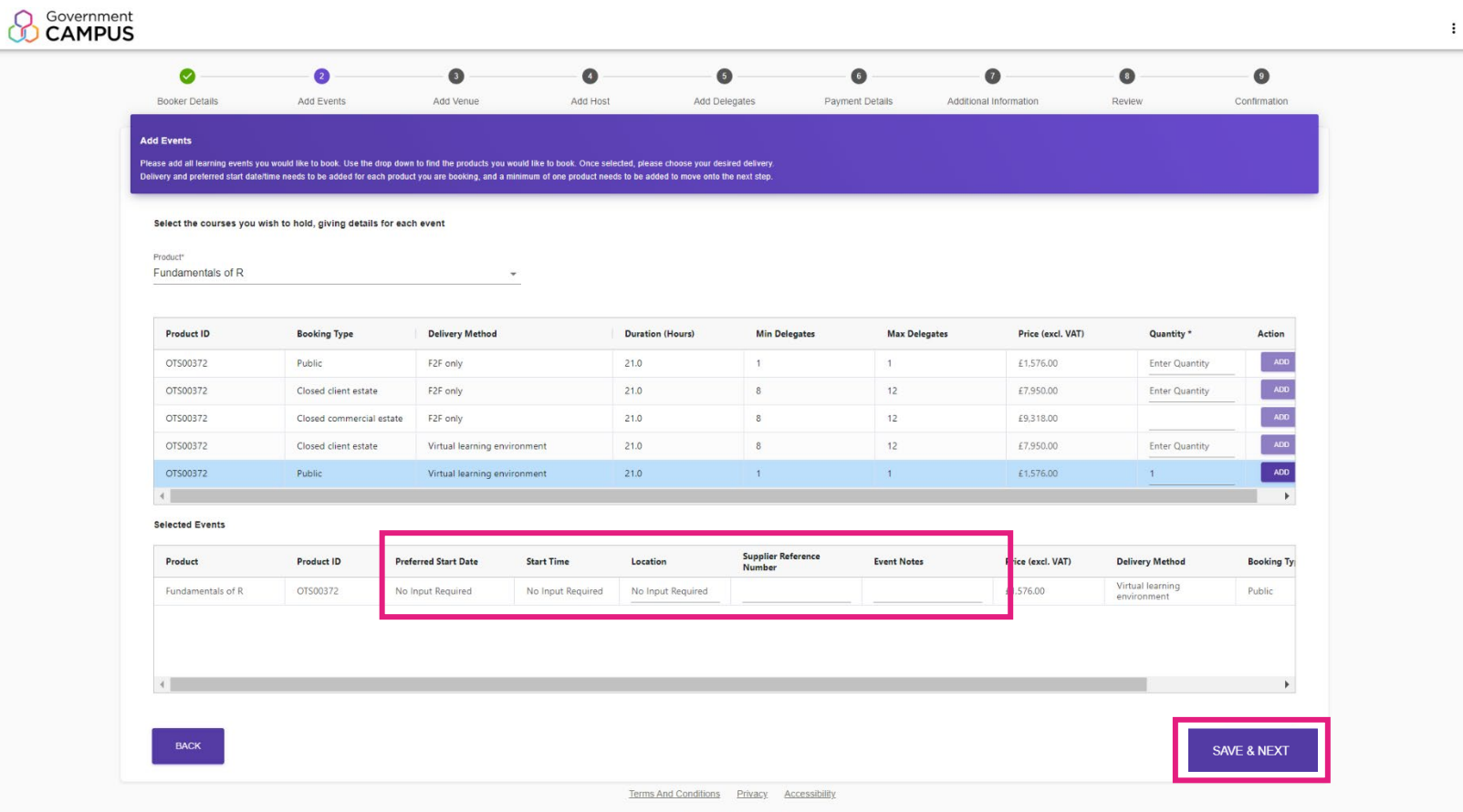

© 2023. All rights reserved.

For specific Health & Safety products you will have the option to select 'View dates'. Step 2. Government CAMPUS R 0 2 3 4 6 6 0 8 9 Add Events Add Venue Add Host Add Delegates Payment Details Additional Information Review Confirmation Booker Details Add Events An asterisk (\*) indicates a mandatory field. Select the courses you wish to hold, giving details for each event Product\* × • OTS00334 - Emergency first aid at work Booking Type **Delivery Method** Duration (Hours) Min Delegates Max Delegates Price (excl. VAT) Quantity \* Action Public F2F only 7.0 1 1 £88.00 Enter Quantity Closed Own Premises 7.0 4 15 £540.00 Enter Quantity F2F only . K < Page 1 of 1 1 to 2 f 2 Selected Events No Events Found SAVE & NEXT Terms And Conditions Privacy Accessibility © 2024. All rights reserved.

Step 2.2

The pop up will display a range of dates and locations available for the selected event. You can use the filter to narrow down your search. If a date is suitable select 'Add'. Otherwise, you can go back to proceed with no date.

| tion      | ← From     |            | To       | APPLY                 | RESET  |
|-----------|------------|------------|----------|-----------------------|--------|
| tart Date | End Date   | Start Time | End Time | Location              | Action |
| 0/07/2024 | 30/07/2024 | 09:00 AM   | 05:00 PM | Leeds                 | ADD    |
| 0/07/2024 | 30/07/2024 | 09:00 AM   | 05:00 PM | Manchester            | ADD    |
| 0/07/2024 | 30/07/2024 | 09:00 AM   | 05:00 PM | Winchester            | ADD    |
| 0/07/2024 | 30/07/2024 | 09:00 AM   | 05:00 PM | Leeds                 | ADD    |
| 0/07/2024 | 30/07/2024 | 09:00 AM   | 05:00 PM | Birmingham            | ADD    |
| 1/08/2024 | 01/08/2024 | 09:00 AM   | 05:00 PM | Manchester            | ADD    |
| 1/08/2024 | 01/08/2024 | 09:00 AM   | 05:00 PM | London - Canary Wharf | ADD    |
| 1/08/2024 | 01/08/2024 | 09:00 AM   | 05:00 PM | Leeds                 | ADD    |
| 1/08/2024 | 01/08/2024 | 09:00 AM   | 05:00 PM | Manchester            | ADD    |
| 1/08/2024 | 01/08/2024 | 09:00 AM   | 05:00 PM | Winchester            | ADD    |

**Note:** you are only required to add 1 in the quantity for Public bookings as the number of delegates are added on the following page.

### **Public – Add Delegates**

Step 4

Select whether you are a delegate and your contact preferences. If you are booking on behalf of others, enter the number of delegates and select 'Add'.

|                                              | <b>S</b>                         | 🕗                                  | <b>⊘</b>                           | 6             | 6                  |                        |                | 9            |
|----------------------------------------------|----------------------------------|------------------------------------|------------------------------------|---------------|--------------------|------------------------|----------------|--------------|
| looker Details                               | Add Events                       | Add Venue                          | Add Host                           | Add Delegates | Payment Details    | Additional Information | Review         | Confirmation |
| Delegates                                    |                                  |                                    |                                    |               |                    |                        |                |              |
| e provide delegate details l                 | for your event(s).               |                                    |                                    |               |                    |                        |                |              |
| nay be the same as the req                   | juester.                         |                                    |                                    |               |                    |                        |                |              |
| Product                                      | Delivery                         | Method                             | Are you a delegate?                |               | Contact Preference | Number of additi       | onal delegates | Action       |
| Fundamentals of R                            | F2F only                         |                                    | Yes                                | ÷ 1           | Booker             | -                      |                | ADD          |
|                                              |                                  |                                    |                                    |               |                    |                        |                |              |
|                                              |                                  |                                    |                                    |               |                    |                        |                |              |
|                                              |                                  |                                    |                                    |               |                    |                        |                |              |
|                                              |                                  |                                    |                                    |               |                    |                        |                |              |
| elegate Details                              |                                  |                                    |                                    |               |                    |                        |                |              |
| elegate Details<br>ease note, if you are a d | lelegate you are not required to | provide your details, only provide | de details of additional delegates |               |                    |                        |                |              |
| elegate Details<br>ease note, if you are a d | lelegate you are not required to | provide your details, only provi-  | de details of additional delegates |               |                    |                        |                |              |

### **Public – Add Delegates**

Step 5

Enter the name, email and department of the delegates.

**Note:** if you are a delegate, you are not required to provide your details, only provide details of additional delegates.

|                                                                                                    | — <b>Ø</b> ——                                                            |                                                                                                    | <b>⊘</b>                                                           | 6                                                   | 6                                               | 0                      |                | 9                                            |
|----------------------------------------------------------------------------------------------------|--------------------------------------------------------------------------|----------------------------------------------------------------------------------------------------|--------------------------------------------------------------------|-----------------------------------------------------|-------------------------------------------------|------------------------|----------------|----------------------------------------------|
| Booker Details                                                                                           | Add Events                                                               | Add Venue                                                                                                    | Add Host                                                           | Add Delegates                                       | Payment Details                                 | Additional Information | Review         | Confirmatio                                  |
| Delegates                                                                                                |                                                                          |                                                                                                    |                                                                    |                                                     |                                                 |                        |                |                                              |
| se provide delegate details for you                                                                      | ur event(s).                                                             |                                                                                                    |                                                                    |                                                     |                                                 |                        |                |                                              |
| may be the same as the requeste                                                                          |                                                                          |                                                                                                    |                                                                    |                                                     |                                                 |                        |                |                                              |
| Product                                                                                                  | Delivery N                                                               | lethod                                                                                                    | Are you a delegate?                                                |                                                     | Contact Preference                              | Number of additi       | onal delegates | Action                                       |
| Fundamentals of R                                                                                        | F2F only                                                                 |                                                                                                    | Yes                                                                | · 1                                                 | Booker                                          | ¥ 2                    |                | ADD                                          |
|                                                                                                    |                                                                          |                                                                                                    |                                                                    |                                                     |                                                 |                        |                |                                              |
|                                                                                                    |                                                                          |                                                                                                    |                                                                    |                                                     |                                                 |                        |                |                                              |
|                                                                                                    |                                                                          |                                                                                                    |                                                                    |                                                     |                                                 |                        |                |                                              |
|                                                                                                    |                                                                          |                                                                                                    |                                                                    |                                                     |                                                 |                        |                |                                              |
|                                                                                                    |                                                                          |                                                                                                    |                                                                    |                                                     |                                                 |                        |                |                                              |
| elegate Details                                                                                          |                                                                          |                                                                                                    |                                                                    |                                                     |                                                 |                        |                |                                              |
| elegate Details                                                                                          | ate you are not required to p                                            | provide your details, only provid                                                                                                    | le details of additional delegates.                                |                                                     |                                                 |                        |                |                                              |
| Pelegate Details<br>lease note, if you are a delege<br>Product                                           | ate you are not required to p<br>Delivery Method                         | provide your details, only provide                                                                                                    | le details of additional delegates.<br>Name                        | Last Name                                           | Email                                           | Departn                | ient           | Action                                       |
| Helegate Details<br>Hease note, if you are a delege<br>Product<br>Fundamentals of R                      | ate you are not required to p<br>Delivery Method<br>F2F only             | brovide your details, only provice<br>d First                                                                                                    | le details of additional delegates<br>Name                         | Last Name<br>Input is required                      | Email<br>Input is required                      | Departn                | ient 🗙         | Action                                       |
| Helegate Details<br>Hease note, if you are a delege<br>Product<br>Fundamentals of R                      | Ite you are not required to p<br>Delivery Method<br>F2F only             | brovide your details, only provice<br>d First<br>Input                                                                                                    | le details of additional delegates.<br>Name                        | Last Name<br>Input is required                      | Email<br>Input is required                      | Departn                | rent<br>X      | Action<br>DELETE                             |
| Pelegate Details<br>Product<br>Fundamentals of R<br>Fundamentals of R                                    | Ite you are not required to p<br>Delivery Method<br>F2F only<br>F2F only | brovide your details, only provid<br><b>3 First</b> Input Input I | le details of additional delegates.<br>Name<br>Lis required        | Last Name<br>Input is required<br>Input is required | Email<br>Input is required<br>Input is required | Departn                | rent<br>×      | Action<br>COELETE<br>DELETE                  |
| Pelegate Details<br>lease note, if you are a delege<br>Product<br>Fundamentals of R<br>Fundamentals of R | Ite you are not required to p<br>Delivery Method<br>F2F only<br>F2F only | brovide your details, only provide<br><b>3 First</b> Input Input  | le details of additional delegates. Name Iis required Iis required | Last Name Input is required Input is required       | Email<br>Input is required<br>Input is required | Departn                | rent<br>×      | Action<br>Celefe<br>Celefe<br>Celefe         |
| Helegate Details<br>Rease note, if you are a delege<br>Product<br>Fundamentals of R<br>Fundamentals of R | Ite you are not required to p<br>Delivery Method<br>F2F only<br>F2F only | brovide your details, only provid<br><b>3 First</b> Input Input I | le details of additional delegates.<br>Name<br>Ils required        | Last Name Input is required Input is required       | Email<br>Input is required<br>Input is required | Departn                | rent<br>×<br>× | Action<br>COLLETE<br>COLLETE                 |
| Pelegate Details<br>lease note, if you are a delege<br>Product<br>Fundamentals of R<br>Fundamentals of R | Ite you are not required to p<br>Delivery Method<br>F2F only<br>F2F only | brovide your details, only provid<br><b>3 First</b> Input Input I | te details of additional detegates Name Is required Is required    | Last Name<br>Input is required<br>Input is required | Email<br>Input is required<br>Input is required | Departn                | rent<br>×<br>× | Action<br>Celete Celete Celete Celete Celete |
| Pelegate Details Itease note, if you are a delega Product Fundamentals of R Fundamentals of R BACK       | te you are not required to p<br>Delivery Method<br>F2F only<br>F2F only  | brovide your details, only provide<br><b>3 First</b> Input Input  | te details of additional delegates Name Its required Its required  | Last Name<br>Input is required<br>Input is required | Email<br>Input is required<br>Input is required | Departn                | ient<br>×<br>× | Action Celete Celete SAVE & NEXT             |

### **Public – Payment Details**

Step 6

Next select the payment method relevant to your department and provide the relevant information to support your chosen method, this can be either PO, GPC or FAP.

If your selected payment method is PO, you will have the option to upload a copy of your PO PDF file.

| Output to the second second | Ø                                    | O                                      | 🕗                                  | <b>O</b>                    | 6               |                        |        |           |
|----------------------------------------------------------------------------------------------------|--------------------------------------|----------------------------------------|------------------------------------|-----------------------------|-----------------|------------------------|--------|-----------|
| Booker Details                                                                                                    | Add Events                           | Add Venue                              | Add Host                           | Add Delegates               | Payment Details | Additional Information | Review | Confirmat |
| Payment Details                                                                                                    |                                      |                                        |                                    |                             |                 |                        |        |           |
| Please select your payment me                                                                                                    | thod for this request and provide th | he relevant information to support you | ur chosen payment method.          |                             |                 |                        |        |           |
| You may find it helpful to speak                                                                                                    | to your department's finance team    | before submitting the booking reque    | ist to ensure you choose the corre | ct payment method.          |                 |                        |        |           |
|                                                                                                    |                                      |                                        |                                    |                             |                 |                        |        |           |
|                                                                                                    |                                      |                                        |                                    |                             |                 |                        |        |           |
|                                                                                                    |                                      |                                        |                                    | _                           |                 |                        |        |           |
| Payment method*                                                                                                    |                                      |                                        |                                    | ų.                          |                 |                        |        |           |
| Payment method*                                                                                                    |                                      |                                        |                                    | <u>*</u>                    |                 |                        |        |           |
| Payment method*                                                                                                    |                                      |                                        |                                    | <u>·</u>                    |                 |                        |        |           |
| Payment method*                                                                                                    |                                      |                                        |                                    | <u>·</u>                    |                 |                        |        |           |
| Payment method*                                                                                                    |                                      |                                        |                                    | <u>·</u>                    |                 |                        |        | SAVE & NE |
| Payment method*                                                                                                    |                                      |                                        |                                    | ÷                           |                 |                        |        | SAVE & NE |
| Payment method*                                                                                                    |                                      |                                        | Term                               | * Sand Conditions Privacy / | Accessibility   |                        |        | SAVE & NE |

:

#### **Public – Review**

Step 7

Now select 'Review' to review your booking request. To amend any information, select 'Amend' and you will be directed to the specific page to make the change.

| AMPUS                                                     |                                  |                                                                   |                               |                                                     |                 |                        |                                |              |
|-----------------------------------------------------------|----------------------------------|-------------------------------------------------------------------|-------------------------------|-----------------------------------------------------|-----------------|------------------------|--------------------------------|--------------|
| Bocker Details                                            | Add Events                       | Ø Add Venue                                                       | Add Host                      | Add Delegates                                       | Payment Details | Additional Information | 0<br>Review                    | Confirmation |
|                                                           |                                  |                                                                   |                               |                                                     |                 |                        |                                |              |
| Product                                                   |                                  |                                                                   | _                             | _                                                   | _               |                        | Preferred Start Date           |              |
| Test Data - Practitioner Pr                               | rogramme - Making decisions ar   |                                                                   |                               |                                                     |                 |                        | No input Required              | REVIEW       |
| <ul> <li>To submit</li> <li>By submitting this</li> </ul> | your booking, pleas              | Delivery Method<br>Biondiad, including VL<br>Payment Method<br>PO | Price (excl. VAT<br>E £846.91 | ) Va<br>E11<br>PO Number<br>12345                   | r<br>59.38      | AMEND                  |                                |              |
| Please note - Some sub-c                                  | ontractors host personal data or | Is the Booker a Delegate<br>Yes                                   | ?                             | Number of delegates<br>2                            |                 | AMEND                  | rernmentcampus.co.uk.or 0203 6 | CONFIRM      |
|                                                           |                                  |                                                                   | Terms An                      | d Conditions Privacy<br>© 2023. All rights reserved | Accessibility   |                        |                                |              |

### **Public – Submission**

Step 8

Your booking request has been submitted. To start a new booking request, select 'New Booking Request'.

When the booking request and payment have been validated, the Bookings team will contact the relevant supplier. The supplier will then contact you to confirm a suitable date for the learning to take place (or, if the booking relates to a digital product, to arrange access). If you have any preferred dates for the course, please make sure that you provide these details in the event notes.

The supplier will also make arrangements for the distribution of joining instructions and any supporting learning materials.

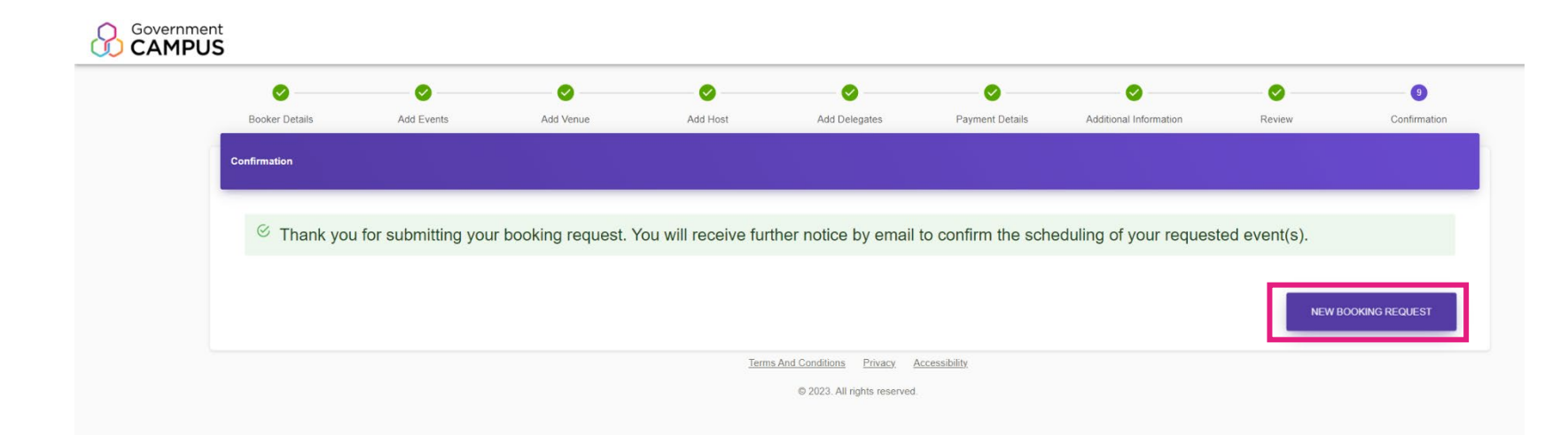

### **My Bookings**

Step 1

The 'My Bookings' area shows your draft bookings and submitted request. To access this area, select the icon to the left of the screen to expand the menu, then select 'My Bookings'.

| <                   | CAMPUS                                                            |                                                 |                                    |                              |                                 |                       |                        |        |              |
|---------------------|-------------------------------------------------------------------|-------------------------------------------------|------------------------------------|------------------------------|---------------------------------|-----------------------|------------------------|--------|--------------|
| My Bookings         | Ø                                                                 | 2                                               | 3                                  | 4                            | 5                               | 6                     | 0                      |        | 9            |
| New Booking Request | Booker Details                                                    | Add Events                                      | Add Venue                          | Add Host                     | Add Delegates                   | Payment Details       | Additional Information | Review | Confirmation |
|                     | Add Events                                                        |                                                 |                                    |                              |                                 |                       |                        |        |              |
|                     | Please add all learning event                                     | ts you would like to book. Use                  | the drop down to find the products | you would like to book. Once | selected, please choose your de | sired delivery.       |                        |        |              |
|                     | Delivery and preferred start of<br>An asterisk (*) denotes a requ | date/time needs to be added fo<br>juired field. | r each product you are booking, an | d a minimum of one product   | needs to be added to move onto  | the next step.        |                        |        |              |
|                     |                                                                   |                                                 |                                    |                              |                                 |                       |                        |        |              |
|                     | Select the courses yo                                             | ou wish to hold, giving det                     | ails for each event                |                              |                                 |                       |                        |        |              |
|                     |                                                                   |                                                 |                                    |                              |                                 |                       |                        |        |              |
|                     | Product*                                                          |                                                 | •                                  |                              |                                 |                       |                        |        |              |
|                     |                                                                   |                                                 |                                    |                              |                                 |                       |                        |        |              |
|                     | No Products Found                                                 |                                                 |                                    |                              |                                 |                       |                        |        |              |
|                     | Selected Events                                                   |                                                 |                                    |                              |                                 |                       |                        |        |              |
|                     | No Events Found                                                   |                                                 |                                    |                              |                                 |                       |                        |        |              |
|                     |                                                                   |                                                 |                                    |                              |                                 |                       |                        |        |              |
|                     | BACK                                                              |                                                 |                                    |                              |                                 |                       |                        |        | SAVE & NEXT  |
|                     |                                                                   |                                                 |                                    |                              |                                 |                       |                        |        |              |
|                     |                                                                   |                                                 |                                    | Ter                          | ms And Conditions Privacy       | Accessibility         |                        |        |              |
|                     |                                                                   |                                                 |                                    | 101                          |                                 | <u>riccossibility</u> |                        |        |              |
|                     |                                                                   |                                                 |                                    |                              |                                 |                       |                        |        |              |

### **Draft Bookings**

Step 2

In the Draft Bookings table you will see a list of all your requests in draft. To continue with a draft request, select 'Edit', this will open at the Add events page for any previously selected products, then continue as normal.

| <                   |                |              |        |        |   |
|---------------------|----------------|--------------|--------|--------|---|
| My Bookings         |                |              |        |        |   |
| New Booking Request | My Bookings    |              |        |        |   |
|                     |                |              |        |        |   |
|                     | Draft Bookings |              |        |        |   |
|                     | Booking ID     | Created Date | Status | Action |   |
|                     | 120590         | 02/10/2023   | Draft  | EDIT   | Â |
|                     | 120583         | 29/09/2023   | Draft  | EDIT   |   |
|                     | 120580         | 29/09/2023   | Draft  | EDIT   |   |
|                     | 120573         | 29/09/2023   | Draft  | EDIT   |   |
|                     | 120566         | 29/09/2023   | Draft  | EDIT   |   |
|                     | 120533         | 29/09/2023   | Draft  | EDIT   |   |
|                     | 120531         | 29/09/2023   | Draft  | EDIT   |   |

#### **Draft Bookings**

In the Requested Bookings table you will see a list of all submitted requests. To view a summary of the submitted request, select 'View', this will open a pop up box with brief summary of requested events.

#### **Requested Bookings**

Step 3

| Booking ID | Created Date | Status    | Requested Date | Action |   |
|------------|--------------|-----------|----------------|--------|---|
| 120582     | 29/09/2023   | Submitted | 29/09/2023     | VIEW   |   |
| 120550     | 29/09/2023   | Submitted | 29/09/2023     | VIEW   |   |
| 120549     | 29/09/2023   | Submitted | 29/09/2023     | VIEW   |   |
| 120504     | 28/09/2023   | Submitted | 28/09/2023     | VIEW   |   |
| 120495     | 27/09/2023   | Submitted | 28/09/2023     | VIEW   |   |
| 120498     | 28/09/2023   | Submitted | 28/09/2023     | VIEW   |   |
| 120302     | 16/08/2023   | Submitted | 16/08/2023     | VIEW   |   |
| 120301     | 16/08/2023   | Submitted | 16/08/2023     | VIEW   | • |
|            |              |           |                |        |   |

### FAQ's

#### How can I access the online form?

You can access the form directly by visiting https://bookings.governmentcampus.co.uk/

#### What can I book via the online form?

All closed & public topics will be available to book via the portal. For Open topics please, use the booking forms (on the <u>Learning website</u>).

#### I've submitted a request but need to amend this, how can I make a change?

To amend your request please contact <u>bookings@governmentcampus.co.uk</u> so that our team can update your booking.

#### My department is incorrect or missing in the drop down, how can I change this?

Any changes to the department hierarchy need to go via <a href="https://www.lpginbox@cabinetoffice.gov.uk">https://www.lpginbox@cabinetoffice.gov.uk</a>

#### How can I search for a topic?

The Booking portal has a key word search, start by typing the product you are looking for and you should see all products containing this word.

#### Do I need any software to use the online form?

No, the online booking form will work on major web browsers

#### Will I still be able to use the existing Excel booking request forms?

Yes, the online portal is an alternative version of the form and can be used if you have issues with the portal. Both captures the same information.

## FAQ's

#### Will I need to submit my request twice?

No - once you have submitted your request using the portal, you will receive a confirmation email. You do not need to complete and submit the Excel version for the same booking request.

#### Are there any differences in SLAs between submitting a request using the online portal vs submitting a downloaded version of the current booking tool?

The SLAs remain the same, no matter which method is used.

#### What if I have a problem when I use the online booking form?

Please contact the Helpdesk on 020 3640 7985 or by email <u>support@governmentcampus.co.uk</u> with any issues. They will support the booker, and where appropriate, direct them to use the existing forms to submit the booking request. Our project team will be reviewing feedback and issue notes as part of the continuous improvement. The Helpdesk are open from 8:30am to 5:30pm, Monday to Friday (excluding bank holidays).

#### Why am I not always asked to provide Venue details?

The 'Add venue' page is conditional on selecting a product with the Booking Type 'Closed Client Estate'. For Closed Commercial or Public topics this information is not required.

#### Why am I not always asked to provide Host details?

The 'Add host' page is conditional on selecting a product with the Booking Type 'Closed Client Estate' or 'Closed Commercial Estate'. For Public topics, this information is not required.

#### Why am I not always asked to provide delegate details?

The 'Add delegates' page is conditional on selecting a product with the Booking Type 'Public'. For 'Closed Client Estate' or 'Closed Commercial Estate' bookings please email us the delegates as per standard process.

## FAQ's

#### What is a host?

A host is the contact person on the day of the event. This may be the same as the requestor.

#### What is a Supplier reference?

This is optional field; it is the reference code provided to you by the supplier if they have been in direct discussion with you already.

#### I've not received a verification code to sign up?

If you don't receive a verification code within 2 minutes, check your junk email. If not in junk, you will need to contact your local IT department to request for <u>msonlineservicesteam@microsoftonline.com</u> to be allow listed and then try again.

#### I see an error message when trying to register?

If you see the following message on entering your email domain 'Please enter an approved email domain to proceed', please contact the helpdesk for support. You can contact the helpdesk on 020 3640 7985 or by email on support@governmentcampus.co.uk.

#### I'm trying to create an account, but it says I already exist, what should I do?

If you already have access to the KPMG LEAP Platform, please use these credentials.

#### When do I need to submit a Reasonable Adjustment Request?

As soon as you're aware that you or a delegate would like to request a reasonable adjustment or other special provision, please email <a href="mailto:support@governmentcampus.co.uk">support@governmentcampus.co.uk</a> or call the Helpdesk on 0203 640 7985. We are happy to help and the earlier we know the more we are able to do.